1

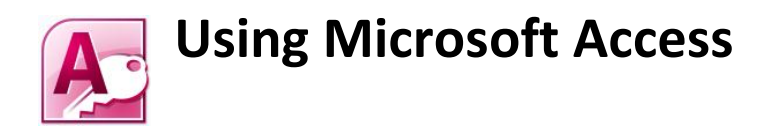

#### USING MICROSOFT ACCESS

| Relational Da | atabases                                 | 2  |
|---------------|------------------------------------------|----|
| Problems      | with Un-Normalised Data                  | 4  |
| Normalisatio  | n                                        | 5  |
| First Norm    | nal Form (1NF)                           | 5  |
| Second No     | ormal Form (2NF)                         | 6  |
| Third Norr    | mal Form (3NF)                           | 7  |
| Exercise 1.   | . Creating a Relational Database         | 8  |
| Exercise 2.   | . Creating the Tables                    | 9  |
| Exercise 3    | . Creating Relationships                 | 11 |
| Exercise 4.   | . Entering Records in Related Tables     | 13 |
| Exercise 5.   | . Entering Information for Lookup Fields | 14 |
| Exercise 6    | . Creating Lookup Lists                  | 15 |
| Exercise 7    | . Checking Lookup Relationships          | 18 |
| Exercise 8    | . Testing the Lookup Fields              | 19 |
|               |                                          |    |

# **Relational Databases**

In all of the previous exercises you have worked on a simple database that only had one table. In many cases, a database will be too complex to be able to work well with only one table. Consider the following document.

| EGBST IN<br>24 Invisible<br>Kalgoorlie ( | EGBST INVOICE<br>24 Invisible Road<br>Kalgoorlie 6430 |       |        |  |  |  |  |
|------------------------------------------|-------------------------------------------------------|-------|--------|--|--|--|--|
| Joondalup                                | Joondalup Jewellers                                   |       |        |  |  |  |  |
| 402 Walte                                | er Road                                               |       |        |  |  |  |  |
| Morley WA                                | Morley WA 6059                                        |       |        |  |  |  |  |
| 93752845                                 | 93752845                                              |       |        |  |  |  |  |
| Date 9 <sup>th</sup> Ap                  | ril 2004                                              |       |        |  |  |  |  |
| QTY                                      | Description                                           | Price | Cost   |  |  |  |  |
| 2 ounces                                 | Gold                                                  | \$800 | \$1600 |  |  |  |  |
| 20                                       | Rings                                                 | \$110 | \$2200 |  |  |  |  |
|                                          |                                                       |       |        |  |  |  |  |
| Total                                    |                                                       |       | \$3800 |  |  |  |  |

Suppose a business manually completes an invoice like this every time one of their customers makes a purchase. If the business decides that they want all of this information to be recorded in a database so a neat invoice can be printed, would one table be sufficient to store all of that information?

If we listed all of the fields that might be required to store this information, the fields might include:

- Invoice number
- Customer name
- Customer address
- Customer state
- Customer postcode
- Customer phone number

- Date
- Quantity
- Description
- Price
- Cost
- Total

If one table was used to store this information, it might look something like the example on the following page.

Using Microsoft Access

#### 5 – Relational Databases

| Invoice | Customer  | Customer   | Customer | Customer | Customer | Date   | Quantity | Description | Price | Cost   | Total  |
|---------|-----------|------------|----------|----------|----------|--------|----------|-------------|-------|--------|--------|
|         | Name      | Address    | state    | postcode | phone    |        |          |             |       |        |        |
| I393    | Joondalup | 402 Walter | WA       | 6059     | 93752845 | 9 Apr  | 2        | Gold        | \$800 | \$1600 | \$3800 |
|         | Jewellers | Rd Morley  |          |          |          |        |          |             |       |        |        |
| I393    | Joondalup | 402 Walter | WA       | 6059     | 93752845 | 9 Apr  | 20       | Rings       | \$110 | \$3800 | \$3800 |
|         | Jewellers | Rd Morley  |          |          |          |        |          | _           |       |        |        |
| I394    | Hourglass | 230 Light  | WA       | 6059     | 93751920 | 11 Apr | 4        | Gold        | \$800 | \$2400 | \$2710 |
|         | Jewellers | St Morley  |          |          |          | _      |          |             |       |        |        |
| I394    | Hourglass | 230 Light  | WA       | 6059     | 93751920 | 11 Apr | 5        | Watches     | \$50  | \$250  | \$2710 |
|         | Jewellers | St Morley  |          |          |          | _      |          |             |       |        |        |
| I394    | Hourglass | 230 Light  | WA       | 6059     | 93751920 | 11 Apr | 3        | Bracelets   | \$20  | \$60   | \$2710 |
|         | Jewellers | St Morley  |          |          |          | _      |          |             |       |        |        |
| I395    | Balcatta  | 45 Russel  | WA       | 6059     | 92769385 | 14 Apr | 12       | Rings       | \$110 | \$1320 | \$1480 |
|         | Bracelets | St Morley  |          |          |          | _      |          | _           |       |        |        |
| I395    | Balcatta  | 45 Russel  | WA       | 6059     | 92769385 | 14 Apr | 8        | Bracelets   | \$20  | \$160  | \$1480 |
|         | Bracelets | St Morley  |          |          |          | -      |          |             |       |        |        |

#### Problems with Un-Normalised Data

In this example we can see some problems:

- Every time a sales transaction is being entered for an invoice, the entire invoice details (such as invoice number, date and customer details) are being repeated.
- Every time an invoice is prepared for a customer, all of that customer's details are being repeated.
- Some information, such as totals, may not need to be entered if it can be generated by the database.

This duplication shows evidence of **redundancy** in the design and can lead to several problems:

- The database will take up more room on the computer because the same information is being stored several times. This takes up more disk space and makes the database run slower.
- The more times information is added, the more chance there is of making an error in entry.
- If the same information was entered differently, it may be treated as different information. E.g. *Hourglass Jewellers* and *Hourglass-Jewellers* might not be recognised by the database as the same customer if they were entered differently at different times.

This redundancy can be eliminated by designing the database more efficiently using more than one related table. A database designed using multiple tables that are related to each other is referred to as a **Relational Database**.

Planning what tables will be needed in a database is usually done using a process known as **Normalisation**. This is a step-by-step process for identifying and eliminating redundancies in a database. The final result is a plan for an efficient database using multiple related tables. This plan is often prepared with the aid of an **Entity Relationship Diagram** (**ERD**). These exercises will only provide a brief explanation of Normalisation. If you need more help on normalising databases, there are plenty of textbooks which cover the topic in detail.

## Normalisation

Normalisation usually involves three stages (additional stages are used by some database developers). Each of these stages is referred to as a **Normal Form**.

#### First Normal Form (1NF)

First normal form involves eliminating repeating groups. In the previous example, every time transactions from an invoice are entered, the details for the invoice would also need to be repeated. This problem can be eliminated by having a table for *Invoice* details and another table for *Transaction* details. The *Transaction* details table could include the *Invoice number* to identify which invoice the transaction belongs to. This would mean that *Invoice number* would be the link, or **Relationship**, between the two tables as illustrated below.

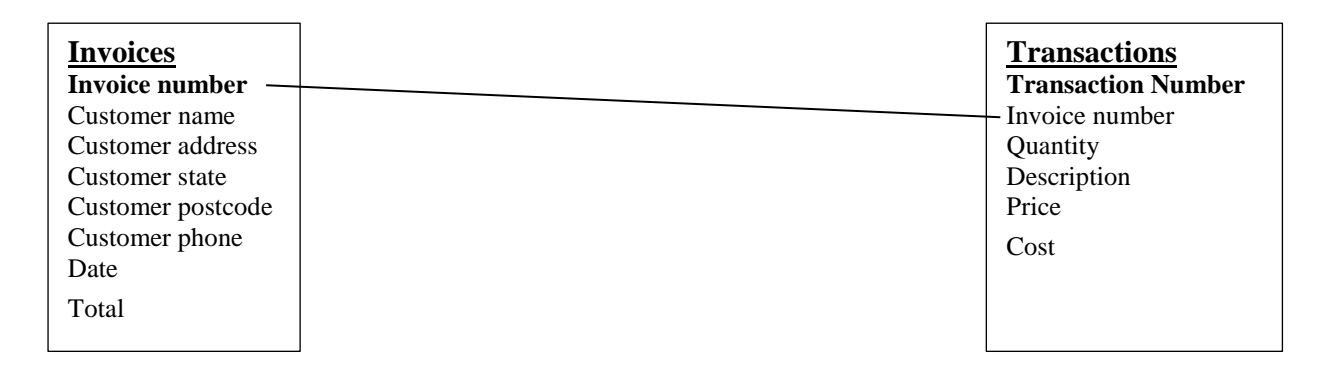

In the above example, the **Primary Key** in each table is indicated using bold formatting. *Transaction number* has been added to the *Transactions* table as a primary key.

Now w the invoice details are entered in the invoices table, whenever a transaction is entered in the Transactions table only the Invoice Number will need to be entered. The invoice number will be related to the rest of the invoice details in the *Invoice* Table. This database is now in **First Normal Form** or **1NF**.

### Second Normal Form (2NF)

When a database is in 2NF, all of the fields in each table will depend directly on the primary key. If we look at the *Invoices* table in its current form, we can see that this is not the case. The invoice date and invoice total are dependant on the invoice number, but the rest of the fields are not. Since there may be more than one invoice for the same customer, the fields that provide information about the customer will most likely appear on many invoices. At the moment, they will be repeated for each invoice. This problem can be eliminated by creating a separate table to store the customer details.

The same problem is evident in the *Transactions* table. The quantity and cost is unique to each transaction and therefore dependent on the transaction number. The price and description, however, are not directly dependent on the primary key. Every time there is a transaction for a certain item, the price and description for that item are being repeated. This can be fixed by creating a separate table for the Items that can be sold. The following diagram illustrates the new relational design.

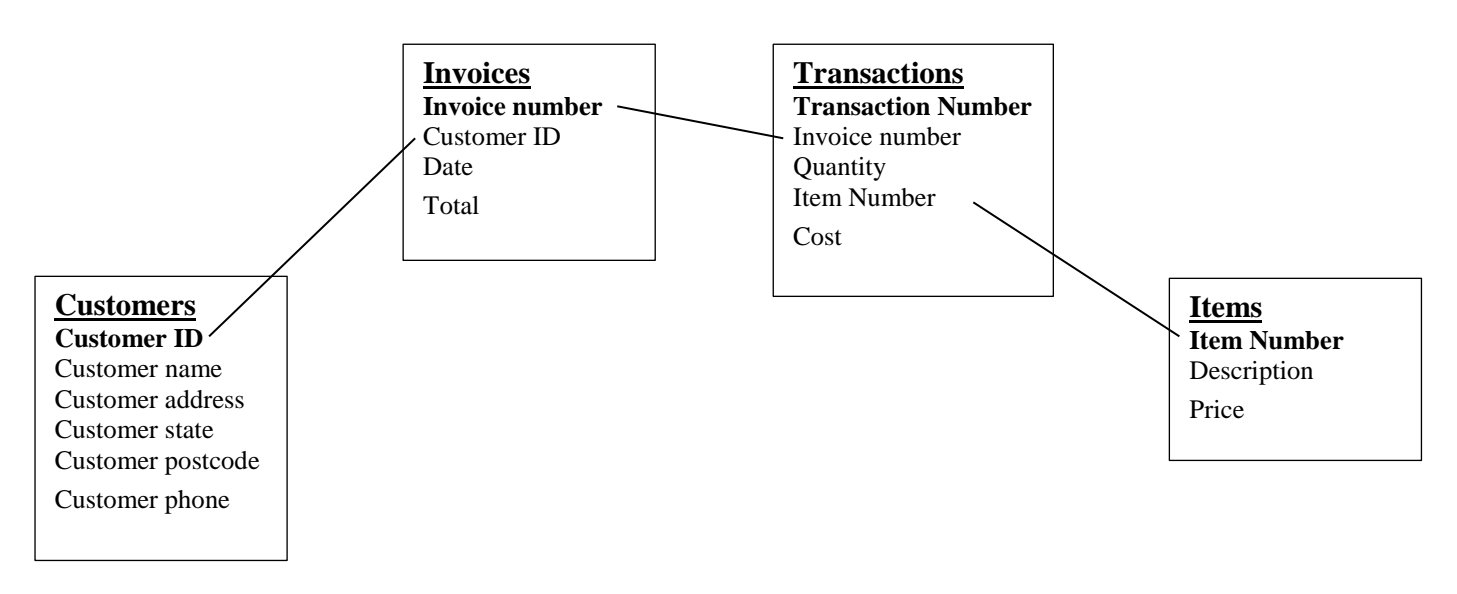

**Primary Keys** have been created for both the *Customers* table and the *Items* table. The lines between each table indicate which fields will be linked. In database terminology these lines are the **Relationships**. There are different types of relationships in databases (one to many, one to one, many to many) but for the purpose of these exercises, it will be enough to know that the tables need to be related to each other via linked fields.

This database design is now in **Second Normal Form** or **2NF**.

### Third Normal Form (3NF)

In 3NF, the database design will not include any redundant fields, such as fields that can be automatically calculated by the database. In the example below, we have eliminated *Cost* from the *Transactions* table since that can be calculated automatically by multiplying *Quantity* sold by the *Price* of the item. We have also eliminated the invoice *Total*, since that can be calculated by adding up the transactions on the invoice.

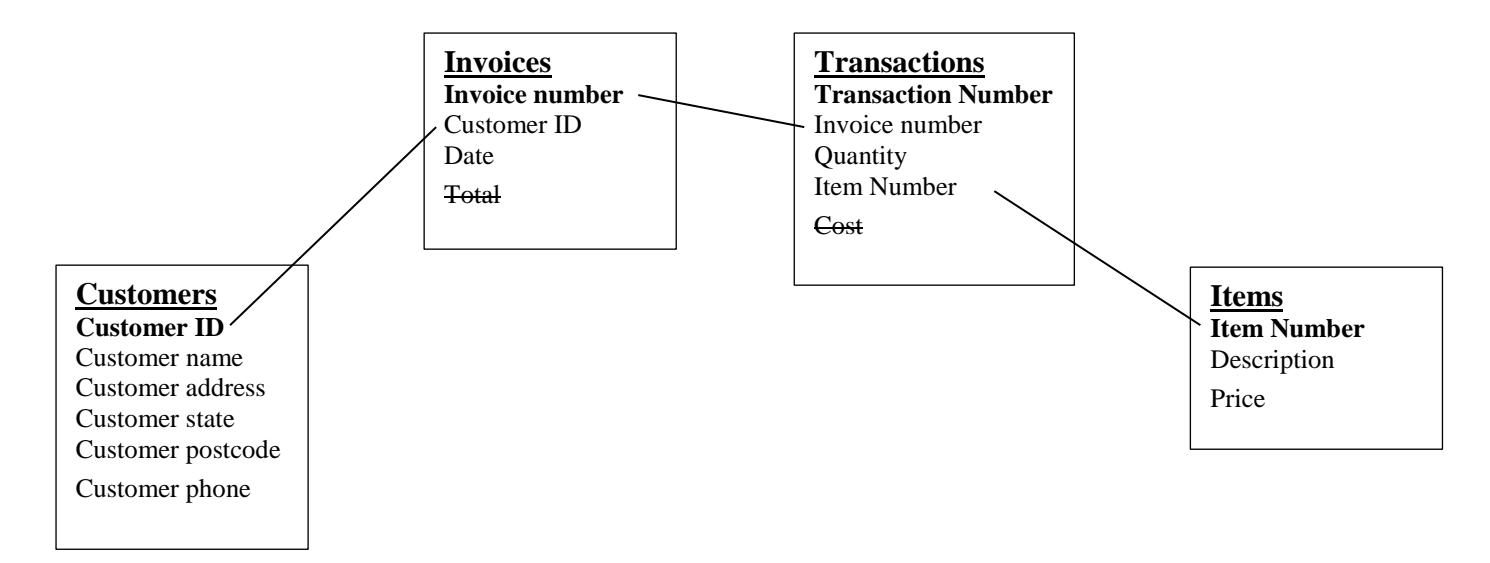

This database design is now in Third Normal Form or 3NF. It can be said to be Normalised.

#### Exercise 1. Creating a Relational Database

In the remaining exercises we will create a relational database that will be used to keep track of a music collection.

- 1. Open Microsoft Access.
- 2. Create a new blank Database file with the filename *Music Collection.accdb*.

|          | 5-0        | *   <del>-</del> | Music Co | ollecti | on : [        | Database     | e (Access | 2007 - 20  | 010) - Mi              | c         | Table      | Tools            |               |
|----------|------------|------------------|----------|---------|---------------|--------------|-----------|------------|------------------------|-----------|------------|------------------|---------------|
| File     | Home       | e Ci             | reate    | Exte    | rnal D        | Data         | Databas   | e Tools    | Acroba                 | at        | Fields     | Table            |               |
| View     | AB<br>Text | 12<br>Number     | Currency |         | Date<br>Yes/N | & Time<br>lo | Delete    | Ma         | me & Cap<br>fault Valu | tion<br>e | f.         | Modify<br>Modify | Look<br>Expre |
| Views    |            |                  | Add 8    | L Dele  | More<br>te    | Fields *     | •         | +=+<br>+=+ | eld Size               | F         | Properties | Memo S           | settin        |
| All Acce | ess Objec  | cts              |          | ~       |               | Table1       |           |            |                        |           |            |                  |               |
| Search   |            |                  |          | ٩       | 2             | ID           | *         | Click to   | Add 👻                  |           |            |                  |               |
| Tables   |            |                  |          | *       | *             |              | (New)     |            |                        |           |            |                  |               |
| 🛄 Ta     | ble1       |                  |          |         |               |              |           |            |                        |           |            |                  |               |

We will assume that our database has already been planned and normalised, to come up with the following table layout.

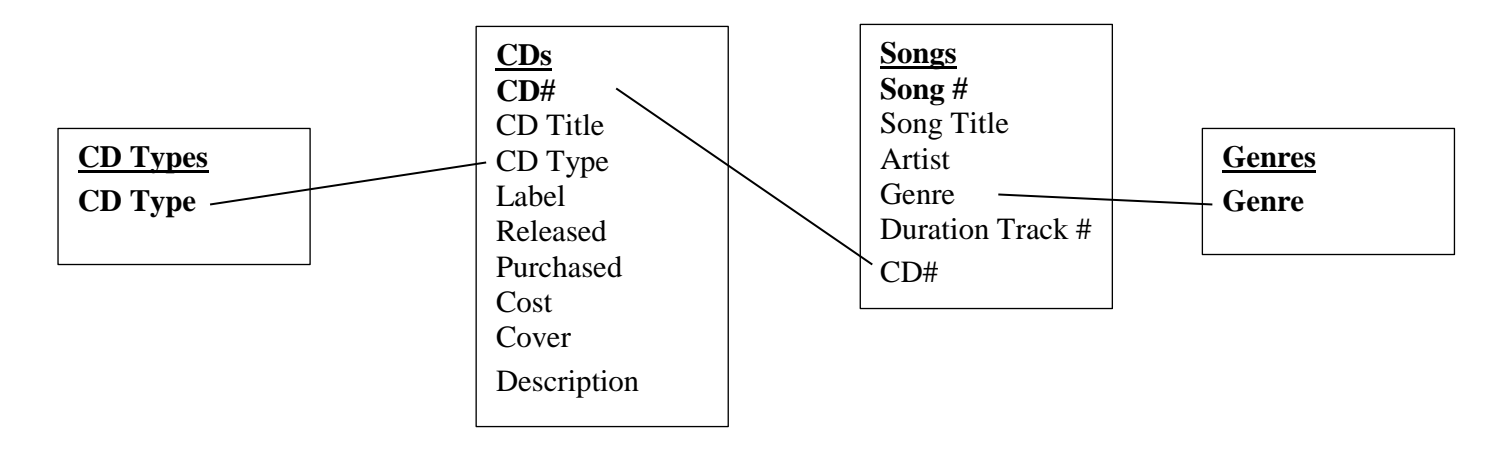

The CD Types table and Genres tables have been added to assist in the creation of lookup fields as you will see later.

#### Exercise 2. Creating the Tables

1. Create and save each of the four tables for the database. Refer to the previous exercises if you can't remember how this is done. The field names, data types and relevant properties for each table are shown below. Remember to specify the primary key before you save a table. You can add additional field properties if appropriate.

| Field Name | Data Type | Description                        | Properties  |
|------------|-----------|------------------------------------|-------------|
| CD Type    | Text      | Type of CD (Album, Soundtrack etc) | Primary Key |

Table name – CDS

| Field Name  | Data Type  | Description                        | Properties                  |
|-------------|------------|------------------------------------|-----------------------------|
| CD #        | AutoNumber | Identification number for the CD   | Primary Key                 |
| CD Title    | Text       | Title of the CD                    |                             |
| CD Type     | Text       | Type of CD (Album, Soundtrack etc) | Default Value – Album       |
| Label       | Text       | Label the CD was released by       |                             |
| Released    | Text       | Year the CD was released           | Field Size – 4              |
| Purchased   | Date/Time  | Date the CD was purchased          | Format – dd/mm/yy           |
|             |            |                                    | Input Mask – 99/00/00       |
|             |            |                                    | Default Value – =Date()     |
|             |            |                                    | Validation Rule - <= Date() |
|             |            |                                    | Validation Text             |
| Cost        | Currency   | Amount paid to buy the CD          |                             |
| Cover       | OLE Object | Picture of the CD cover            |                             |
| Description | Memo       | Description of the CD              |                             |

#### Table name – SONGS

| Field Name | Data Type  | Description                           | Properties              |
|------------|------------|---------------------------------------|-------------------------|
| Song #     | AutoNumber | Identification number for the CD      | Primary Key             |
| Song Title | Text       | Title of the song                     |                         |
| Artist     | Text       | Artist the song is performed by       |                         |
| Genre      | Text       | Type of song (rock, rap, techno etc.) |                         |
| Duration   | Text       | Length of the song (minutes:seconds)  | Field Size – 5          |
|            |            |                                       | Input Mask – 99\:00;0;_ |
| Track #    | Text       | Position of the song on the CD        | Field Size – 2          |
| CD #       | Number     | Number of the CD that the song is on  |                         |

#### Table Name - GENRES

| Field Name | Data Type | Description                           | Properties |
|------------|-----------|---------------------------------------|------------|
| Genre      | Text      | Type of song (rock, rap, techno etc.) |            |

|   | CD TYPES    |            |                                       |
|---|-------------|------------|---------------------------------------|
| 2 | Field Name  | Data Type  | Description                           |
| P | CD Type     | Text       | Type of CD (Album, Soundtrack etc)    |
|   | CDS         |            |                                       |
| 2 | Field Name  | Data Type  | Description                           |
| P | CD #        | AutoNumber | Identification number for the CD      |
|   | CD Title    | Text       | Title of the CD                       |
|   | CD Type     | Text       | Type of CD (Album, Soundtrack etc)    |
|   | Label       | Text       | Label the CD was released by          |
|   | Released    | Text       | Year the CD was released              |
|   | Purchased   | Date/Time  | Date the CD was purchased             |
|   | Cost        | Currency   | Amount paid to buy the CD             |
|   | Cover       | OLE Object | Picture of the CD cover               |
|   | Description | Memo       | Description of the CD                 |
|   | GENRES      |            |                                       |
| 2 | Field Name  | Data Type  | Description                           |
| P | Genre       | Text       | Type of song (rock, rap, techno etc.) |
|   | SONGS       |            |                                       |
|   | Field Name  | Data Type  | Description                           |
| 8 | Song #      | AutoNumber | Identification number for the CD      |
|   | Song Title  | Text       | Title of the song                     |
|   | Artist      | Text       | Artist the song is performed by       |
|   | Genre       | Text       | Type of song (rock, rap, techno etc.) |
|   | Duration    | Text       | Length of the song (minutes:seconds)  |
|   | Track       | Text       | Position of the song on the CD        |
|   | CD #        | Number     | Number of the CD that the song is on  |
| - |             |            |                                       |

The table designs should look similar to the ones shown below.

The **Navigation Pane** should show all four tables.

| All Access Objects 💿 🤄 |          |   |  |  |
|------------------------|----------|---|--|--|
| Search                 | ı        | ٩ |  |  |
| Tabl                   | es       | * |  |  |
|                        | CD TYPES |   |  |  |
|                        | CDS      |   |  |  |
|                        | GENRES   |   |  |  |
|                        | SONGS    |   |  |  |

#### Exercise 3. Creating Relationships

Relationships between tables can be created and managed manually using the Relationships window. Relationships can also be created automatically in some instances, such as when the lookup wizard is used. In this exercise we will manually create a relationship between the *CDS* table and the *SONGS* table.

1. Click the **Database Tools** tab on the **Ribbon**.

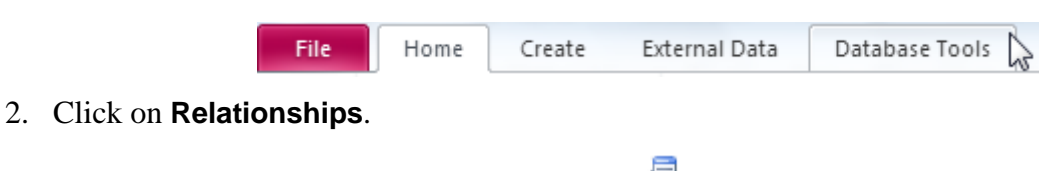

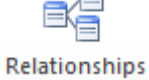

A **Show Table** dialog similar to the one for designing queries will appear.

| Show Table                         |
|------------------------------------|
| Tables Queries Both                |
| CD TYPES<br>CDS<br>GENRES<br>SONGS |
| Add Close                          |

3. **Double-click** on the *CDS* table and **Double-click** on the *SONGS* table to add them both to the relationships window. Close the Show Table window when they are both added to the **Relationships** window.

| Relationships |            |
|---------------|------------|
| CDS           | SONGS      |
| CD #          | Song #     |
| CD Title      | Song Title |
| CD Type       | Artist     |
| Label         | Genre      |
| Released      | Duration   |
| Purchased     | Track #    |
| Cost          | CD #       |

| CD #      | Song #     |
|-----------|------------|
| CD Title  | Song Title |
| CD Type   | Artist     |
|           |            |
| Label     | Genre 🔳    |
| Released  | Duration   |
| Purchased | Track #    |
| Cost 💌    | CD #       |
|           |            |
|           | Ŷ          |

- 4. Move your mouse to the bottom edge of the *SONGS* table until it changes to a re-sizing arrow as shown above. Drag downwards until you can see all of the fields in the table listed. Do the same with the *CDS* table.
- 5. Click on *CD#* in the *CDS* table and drag it on to *CD#* in the *SONGS* table. The **Edit Relationships** dialog will appear.

| CD # 2 |
|--------|
|--------|

| able/Ouerv:       |                                | Related Table/Ouerv:                                       |   |            |
|-------------------|--------------------------------|------------------------------------------------------------|---|------------|
| CDS               |                                | SONGS                                                      | - | Create     |
| CD #              | •                              | CD #                                                       |   | Cancel     |
|                   |                                |                                                            |   | Join Type  |
| Cascade Upo       | e <b>rent</b><br>date<br>ete R | i <b>al Integrity</b><br>Related Fields<br>Related Records |   | Create New |
| Relationship Type | :                              | One-To-Many                                                |   |            |

- 6. Make sure CD# is selected in both tables as shown above.
- 7. Click the **Create** button to create the relationship.

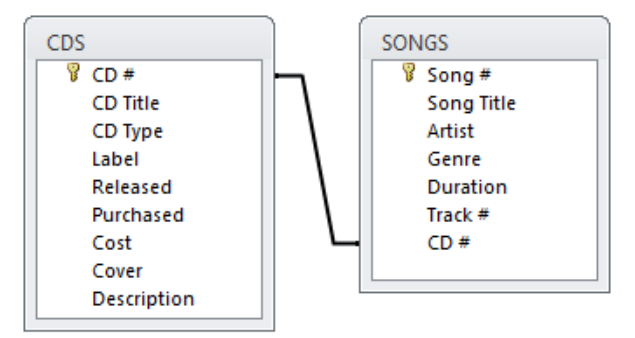

A line will appear to indicate the relationship.

8. Close the relationships window. When you are prompted to save the changes, click **Yes**.

Later on you will see several ways that this relationship can be used in the database.

**Note** Fields that are related to each other need to be a similar data type, otherwise there may be problems. For example linking an auto number to a number is fine, but either one of those linked to text field could cause problems later on.

#### Exercise 4. Entering Records in Related Tables

- 1. **Double-click** the *CDS* table to open it.
- 2. Enter the following record in the *CDS* table (The *CD#* will be filled in by the AutoNumber).

| CD # | CD Title | CD Type | Label            | Released | Purchased | Cost  | Cover | Description         |
|------|----------|---------|------------------|----------|-----------|-------|-------|---------------------|
|      | 19       | Album   | XL<br>Recordings | 2008     | 28/08/11  | 19.95 |       | Includes<br>booklet |

We'll add an image for the cover later on.

When you finish entering the record, a + sign will appear to the left of the record. This occurs when there is a related table. In this case, the relationship may be used to enter records for songs that are on the album.

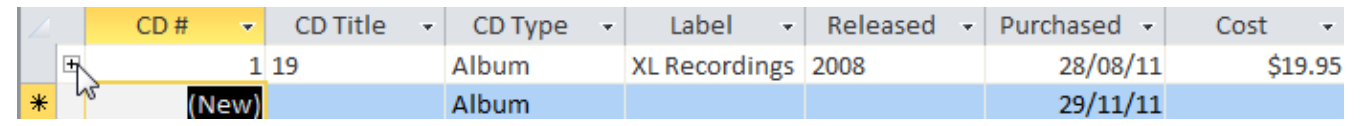

3. Click on the + sign to display a blank record from the related *SONGS* table.

| 2 |   |     | CD | Title | -   | С   | D Type    | -   | Label -    | R  | eleased 🕞 | Pu | urchased 🕞 |   | Cost 🚽  |   |
|---|---|-----|----|-------|-----|-----|-----------|-----|------------|----|-----------|----|------------|---|---------|---|
|   | Ę | 1   | 9  |       |     | Alb | um        | XL  | Recordings | 20 | 08        |    | 28/08/11   |   | \$19.95 | 5 |
|   | L | - 2 | 4  | Song  | #   | *   | Song Titl | e 🔻 | Artist     | Ŧ  | Genre     | Ŧ  | Duration   | Ŧ | Track # | Ŧ |
|   |   | ×   | ĸ  |       | (Ne | ew) |           |     |            |    |           |    |            |   |         |   |

4. Use that space to add the song records shown below. In fields like the *Artist* and *Genre* field where the information is the same for each song, remember that you can use the **[Ctrl][']** (single quotation mark) shortcut to repeat information from the previous record.

|        | SONGS                  |        |       |          |         |  |
|--------|------------------------|--------|-------|----------|---------|--|
| Song # | Song Title             | Artist | Genre | Duration | Track # |  |
| 1      | Daydreamer             | Adele  | Рор   | 03:19    | 1       |  |
| 2      | Best For Last          | Adele  | Рор   | 04:19    | 2       |  |
| 3      | Chasing Pavements      | Adele  | Рор   | 03:31    | 3       |  |
| 4      | Cold Shoulder          | Adele  | Рор   | 03:12    | 4       |  |
| 5      | Crazy For You          | Adele  | Рор   | 03:28    | 5       |  |
| 6      | Melt My Heart To Stone | Adele  | Рор   | 03:24    | 6       |  |
| 7      | First Love             | Adele  | Рор   | 03:10    | 7       |  |
| 8      | Right As Rain          | Adele  | Рор   | 03:17    | 8       |  |
| 9      | Make You Feel My Love  | Adele  | Рор   | 03:32    | 9       |  |
| 10     | My Same                | Adele  | Рор   | 03:16    | 10      |  |
| 11     | Tired                  | Adele  | Рор   | 04:19    | 11      |  |
| 12     | Hometown Glory         | Adele  | Рор   | 04:31    | 12      |  |

5. Close the table when complete. If you have made any changes to the table design (such as adjusting column widths to make the information fit) you may be prompted to save the changes.

## Exercise 5. Entering Information for Lookup Fields

The *CD TYPES* table and the *GENRES* table will both be used for lookup fields soon, so we will enter some data in to those fields.

- 1. Open the *CD TYPES* field.
- 2. Enter the following types.
  - Album
  - Soundtrack
  - Compilation
  - CD Single
  - Other

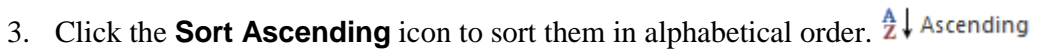

- 4. Close the table and save the changes when prompted.
- 5. Open the GENRES table and enter the following genres.
  - Rap
  - Rock
  - Pop
  - Kids
  - Top 40 Dance
  - R&B
  - Club
- 6. Sort the records and close the table, saving changes when prompted.

| CD TYPES |             |  |  |  |  |
|----------|-------------|--|--|--|--|
| 2        | CD Type 📼   |  |  |  |  |
|          | Album       |  |  |  |  |
|          | Soundtrack  |  |  |  |  |
|          | Compilation |  |  |  |  |
|          | CD Single   |  |  |  |  |
|          | Other       |  |  |  |  |

| GENRES |              |  |  |  |  |  |
|--------|--------------|--|--|--|--|--|
| 2      | Genre 🚽      |  |  |  |  |  |
|        | Club         |  |  |  |  |  |
|        | Kids         |  |  |  |  |  |
|        | Рор          |  |  |  |  |  |
|        | R&B          |  |  |  |  |  |
|        | Rap          |  |  |  |  |  |
|        | Rock         |  |  |  |  |  |
|        | Top 40 Dance |  |  |  |  |  |

#### Exercise 6. Creating Lookup Lists

A lookup field is a field with a combo box (sometimes referred to as a drop-down list). This allows the user of the database to select information from a list rather than having to type information in a field. The *CD TYPES* table and the *GENRES* table used in the

previous exercise will now be used to create lookup fields for the other two tables.

- 1. Open the *CDS* table in design view.
- 2. Select the *CD Type* field.
- 3. From the list of field data types, choose **Lookup Wizard** as shown to the right. The Lookup Wizard will start.

| Label         |     | lext          |
|---------------|-----|---------------|
| Released      |     | Memo          |
| Purchased     |     | Number        |
| Cost          |     | Date/Time     |
| Cover         |     | Currency      |
| Description   |     | AutoNumber    |
|               |     | Yes/No        |
|               |     | OLE Object    |
|               |     | Hyperlink     |
| eperal Lookup |     | Attachment    |
| ield Size     | 255 | Calculated    |
| ormat         | 233 | Lookup Wizard |

Text

-

We want the options in the drop-down list to come from the *CD TYPES* table we have created.

| This wizard creates a lookup field, which displays a list of values you<br>can choose from. How do you want your lookup field to get its<br>values? |
|----------------------------------------------------------------------------------------------------|
| <ul> <li>I want the lookup field to get the values from another table or guery.</li> <li>I will type in the values that I want.</li> </ul>          |
|                                                                                                    |
|                                                                                                    |
| <br>Cancel < Back Next >                                                                                                    |

4. In the first step of the wizard, leave the first option selected and click Next.

| Which table or query should provide the values for your lookup<br>field?<br>Table: CD TYPES<br>Table: CDS<br>Table: GENRES<br>Table: SONGS |
|----------------------------------------------------------------------------------------------------|
| View<br>() <u>T</u> ables () <u>Q</u> ueries () <u>Bo</u> th                                                                               |
| <br>Cancel < <u>B</u> ack <u>N</u> ext > <u>F</u> inish                                                                                    |

5. In the next step, make sure *Table: CD TYPES* is selected and click **Next**.

|                   | Which fields of CD TYPES contain the values you want included in<br>your lookup field? The fields you select become columns in your<br>lookup field. |  |  |  |  |
|-------------------|----------------------------------------------------------------------------------------------------|--|--|--|--|
| Available Fields: | Selected Fields:                                                                                                    |  |  |  |  |
|                   | CD Type                                                                                                    |  |  |  |  |
|                   | Cancel < <u>B</u> ack <u>N</u> ext > Einish                                                                                                    |  |  |  |  |

6. Select the *CD Type* field and either **double-click** it or click on the >> button to move it in to the **Selected Fields:** list. Click **Next** when it appears as the example above.

| Wh  | What sort order do you want for the items in your list box?                         |      |                                                 |  |  |  |
|-----|-------------------------------------------------------------------------------------|------|-------------------------------------------------|--|--|--|
| You | You can sort records by up to four fields, in either ascending or descending order. |      |                                                 |  |  |  |
| 1   | CD Type                                                                             | •    | Ascending                                       |  |  |  |
| 2   |                                                                                     | •    | Ascending                                       |  |  |  |
| 3   |                                                                                     | -    | Ascending                                       |  |  |  |
| 4   |                                                                                     | -    | Ascending                                       |  |  |  |
|     |                                                                                     |      |                                                 |  |  |  |
| —   |                                                                                     |      |                                                 |  |  |  |
|     | [                                                                                   | Cano | el < <u>B</u> ack <u>N</u> ext > <u>F</u> inish |  |  |  |

7. Here you can choose to have the *CD Types* sorted in alphabetical order as shown above. Click **Next** when ready.

| How wide would you like the columns in your lookup field?<br>To adjust the width of a column, drag its right edge to the width you want, or double-click the<br>right edge of the column heading to get the best fit. |  |  |  |  |  |  |  |
|----------------------------------------------------------------------------------------------------|--|--|--|--|--|--|--|
| CD Type +<br>Album<br>CD Single<br>Compilation<br>Other<br>Soundtrack                                                                                                    |  |  |  |  |  |  |  |
| Cancel < <u>B</u> ack <u>N</u> ext > <u>F</u> inish                                                                                                    |  |  |  |  |  |  |  |

8. Adjust the width of the column if necessary. This will determine the list width. Click **Next**.

|            | What label would you like for your lookup field?                 |  |  |  |
|------------|------------------------------------------------------------------|--|--|--|
|            | CD Type                                                          |  |  |  |
|            | Do you want to enable data integrity between these tables?       |  |  |  |
|            | Enable Data Integrity                                            |  |  |  |
|            | 🔘 Cascade Delete                                                 |  |  |  |
|            | Restrict Delete                                                  |  |  |  |
|            | Do you want to store multiple values for this lookup?            |  |  |  |
|            | Allow Multiple Values                                            |  |  |  |
|            | Those are all the answers the wizard needs to create your lookup |  |  |  |
| ZS/////315 | field.                                                           |  |  |  |
|            |                                                                  |  |  |  |
|            |                                                                  |  |  |  |
|            | Cancel < <u>B</u> ack <u>N</u> ext > <u>Finish</u>               |  |  |  |

9. Leave the field name as *CD Type* and click **Finish**.

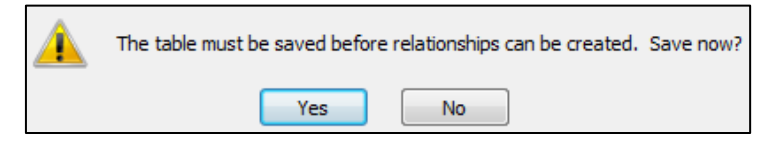

- 10. Click **Yes** to save the changes to the table design and to create a relationship between the *CDS* & *CD TYPES* tables.
- 11. The wizard has made several changes to the field properties. To see these changes, make sure the **CD Types** field is still selected and click on the Lookup tab in the properties section below.

| General Lookup  |                                                               |
|-----------------|---------------------------------------------------------------|
| Display Control | Combo Box                                                     |
| Row Source Type | Table/Query                                                   |
| Row Source      | SELECT [CD TYPES].[CD Type] FROM [CD TYPES] ORDER BY [CD Type |
| Bound Column    | 1                                                             |
| Column Count    | 1                                                             |
| Column Heads    | No                                                            |
| Column Widths   | 2.011 cm                                                      |
| List Rows       | 16                                                            |
| List Width      | 2.011 cm                                                      |
| Limit To List   | No                                                            |

When you become familiar with the properties shown here, you can skip the wizard and quickly create lookup fields by modifying these properties directly.

- 12. Close the table. The wizard should have already saved any necessary changes.
- 13. Open the *SONGS* table in design view.
- 14. Select the *Genre* field.
- 15. Follow the previous steps to create a lookup field for Genres (based on information from the *GENRES* table).

| Note | In the last step of the wizard there is an option to allow multiple values. This |
|------|----------------------------------------------------------------------------------|
|      | will result in a combo box where more than one option can be ticked. We          |
|      | won't do that for now though. 🛄 Allow Multiple Values                            |

| Рор     | Ŧ | 03:19 |
|---------|---|-------|
| Clu     | b |       |
| 🔲 🔳 Kid | s |       |
| 🛛 🔽 Pop | D |       |
| 🔳 R&    | В |       |
|         |   |       |

### Exercise 7. Checking Lookup Relationships

The lookup wizard would have created table relationships for both lookup fields. We can check this by looking in the relationships window.

1. Select **Database Tools** from the **Ribbon** and click the **Relationships** icon.

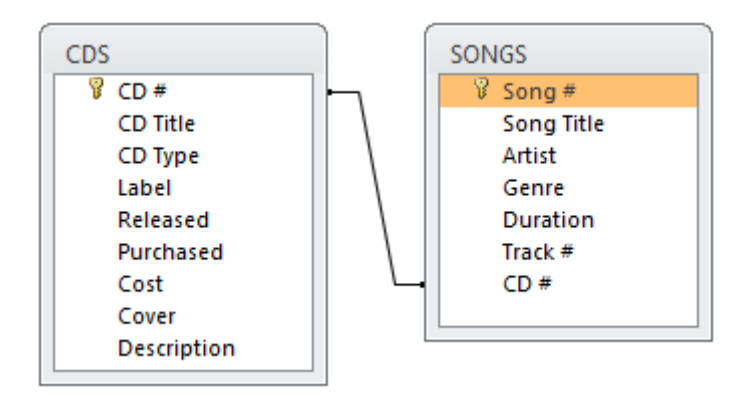

You will see the two tables that we created a relationship for earlier. The other relationships that have been created aren't currently visible.

- 2. Click the Relationships icon.
- 3. Move the tables around so that it is easier to see the relationships between each table. A suggested layout is shown below.

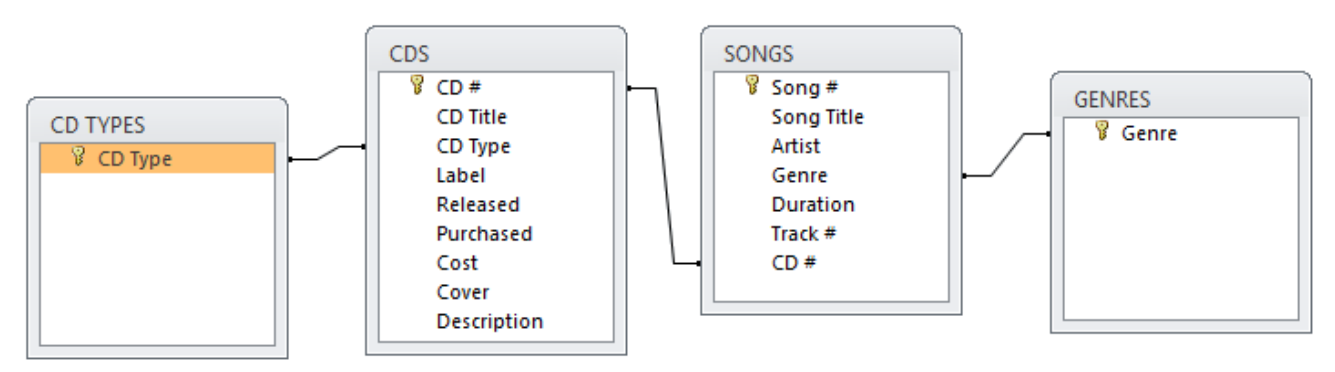

- 4. Press [Ctrl] [S] or click the Save icon 🖬 to save the relationship layout changes.
- 5. Close the relationships window.

2 Party Rock Ant Album

Album

CD Single

#### Exercise 8. Testing the Lookup Fields

- 1. Double-click the *CDS* table to open it.
- 2. Click in the *CD Title* field below *19*.
- 3. Enter *Party Rock Anthem* for the new **CD Title**.
- 4. In the **CD Type** field there will now be a combo box (dropdown list). Use the list to select *CD Single* for the **CD type**.
- 5. Complete the rest of the information as follows:

| CDS  |                   |           |            |          |           |        |       |             |
|------|-------------------|-----------|------------|----------|-----------|--------|-------|-------------|
| CD # | CD Title          | CD Type   | Label      | Released | Purchased | Cost   | Cover | Description |
| 2    | Party Rock Anthem | CD Single | Interscope | 2011     | 13/09/11  | \$2.95 |       |             |

- 6. Click the + to the left of the new record to view the fields from the *SONGS* table.
- 7. Enter Party Rock Anthem (Album Version) in the Song Title field.
- 8. Enter *LMFAO* in the **Artist** field.
- 9. Use the combo box to select Club in the **Genre** field.
- 10. Enter 1 in the Track # field.
- 11. Enter a second track as follows.

| Song # | Song Title                         | Artist | Genre        | Duration | Track # |
|--------|------------------------------------|--------|--------------|----------|---------|
| 13     | Party Rock Anthem (Album Version)  | LMFAO  | Top 40 Dance | 04:22    | 1       |
| 14     | Party Rock Anthem (Audiobot Remix) | LMFAO  | Club         | 06:00    | 2       |

12. Close the table when the CD and Song information is entered as shown.

**Note** If you want to add or edit the information that appears in the lookup lists, all you need to do is open the tables and make the necessary changes/additions to the records in those tables.